# WEB-FBサービスにおけるワンタイムパスワードの取扱開始と 都度振込の当日振込再開について

いつも網走信用金庫のWEB-FBサービスをご利用いただき、誠にありがとうございます。 さて、現在、インターネットバンキング(WEB-FB、WEBバンキングの総称)による不正送金が全 国の金融機関で発生しており(当金庫では、発生しておりません)、このような被害を未然に防止するため、 ワンタイムパスワード認証(以下、「OTP認証」という)を下記の通り、ご提供させていただいており ます。

また、OTP認証のご利用により振込時のセキュリティが強化されることから、OTP認証を ご利用のお客様につきましては、2014年9月8日より停止中の【都度振込の当日扱振込】を再開 させていただきます。

記

- 1. ワンタイムパスワード認証 提供開始日:2017年6月1日 木曜日
- 2. ワンタイムパスワード認証 ご利用方式:任意利用
- 3. ワンタイムパスワードについて

1回限りの使い捨てパスワードで、ウイルス等による不正送金を防ぐ効果があります。

4. トークンについて

OTPを生成するためには、トークンが必要となります。トークンは、スマホ用アプリの 「ソフトウェアトークン」(無料) とキーホルダー大のOTP生成機「ハードウェアトークン」 (1個 ¥1,100円【税込】)の2種類がございます。

ソフトウェアトークンは、無料でご利用いただけます。(本アプリのダウンロードの際の通信料はお客様の負担となります)

ハードウェアトークンをご希望の場合は、当金庫営業店窓口にてお申込いただき、ハードウ ェアトークンを取得後に利用登録を行っていただきます。

- 5. ワンタイムパスワード認証を利用開始後の変更点について 【ワンタイムパスワード認証利用開始後の変更点】をご覧ください。
- ワンタイムパスワードのご利用開始方法について
   【ワンタイムパスワードの登録】をご覧ください。

以上

WEB-FBの操作方法、パスワードロック、ワンタイムパスワード等に関するお問合せ先 【 しんきんEBサポートデスク 】 □フリーダイヤル: 0120 - 64 - 3131

受付時間: 平日9:00 ~ 17:30 (土日祝日、年末休業日及び正月三が日を除きます)

「EB」とは、エレクトロニック・バンキングの略語で、WEBバンキング及びWEB-FBの総称です。

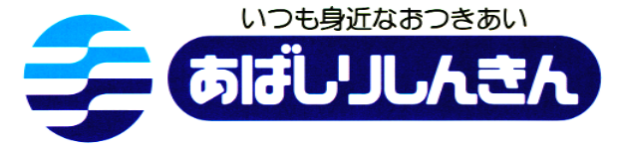

# 【ワンタイムパスワード認証利用開始後の変更点】

|             | 機能                                            | į          | 認証方式              |
|-------------|-----------------------------------------------|------------|-------------------|
| メニュー        | 取引名                                           | 変更前        | 変更後               |
| 振込          | 都度振込                                          | 確認用パスワード*  | <u>ワンタイムパスワード</u> |
| 収納サービ<br>ス  | 払込                                            | 確認用パスワード*  | <u>ワンタイムパスワード</u> |
| 振込・<br>口座振替 | 総合振込<br>給与振込<br>口座振替<br>WEB承認<br>外部ファイル登<br>録 | 確認用パスワード*  | <u>ワンタイムパスワード</u> |
| 取引状況照<br>会  | 編集/取消                                         | 確認用パスワード** | <u>ワンタイムパスワード</u> |
| 管理機能        | ワンタイムパスワー<br>ド認証情報管理                          | 確認用パスワード** | <u>ワンタイムパスワード</u> |

<表>ワンタイムパスワード対象取引の変更内容

※登録確認用パスワード/承認用パスワード/都度振込送信確認用パスワード

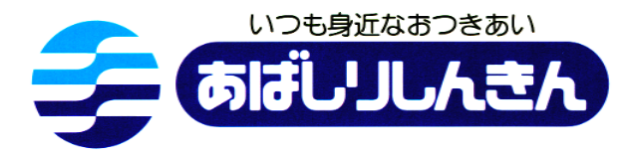

## 【ワンタイムパスワードの登録】

※ワンタイムパスワードをご利用の場合は、当日扱いの都度振込が【可能】です。 ワンタイムパスワード未登録の場合は、【予約扱い】の都度振込となります。

1 ハードウェアトークンまたはソフトウェアトークンのご用意 ソフトウェアトークン (スマートフォン用アプリ)は、下記のQRコードからダウンロード し無料でご利用いただけます。(本アプリのダウンロードの際の通信料はお客様の負担となります) ハードウェアトークン (キーホルダー大のワンタイムパスワード生成機)をご希望の場合は、当 金庫営業店窓口にてお申込ください。(1個 ¥1,100円【税込】)

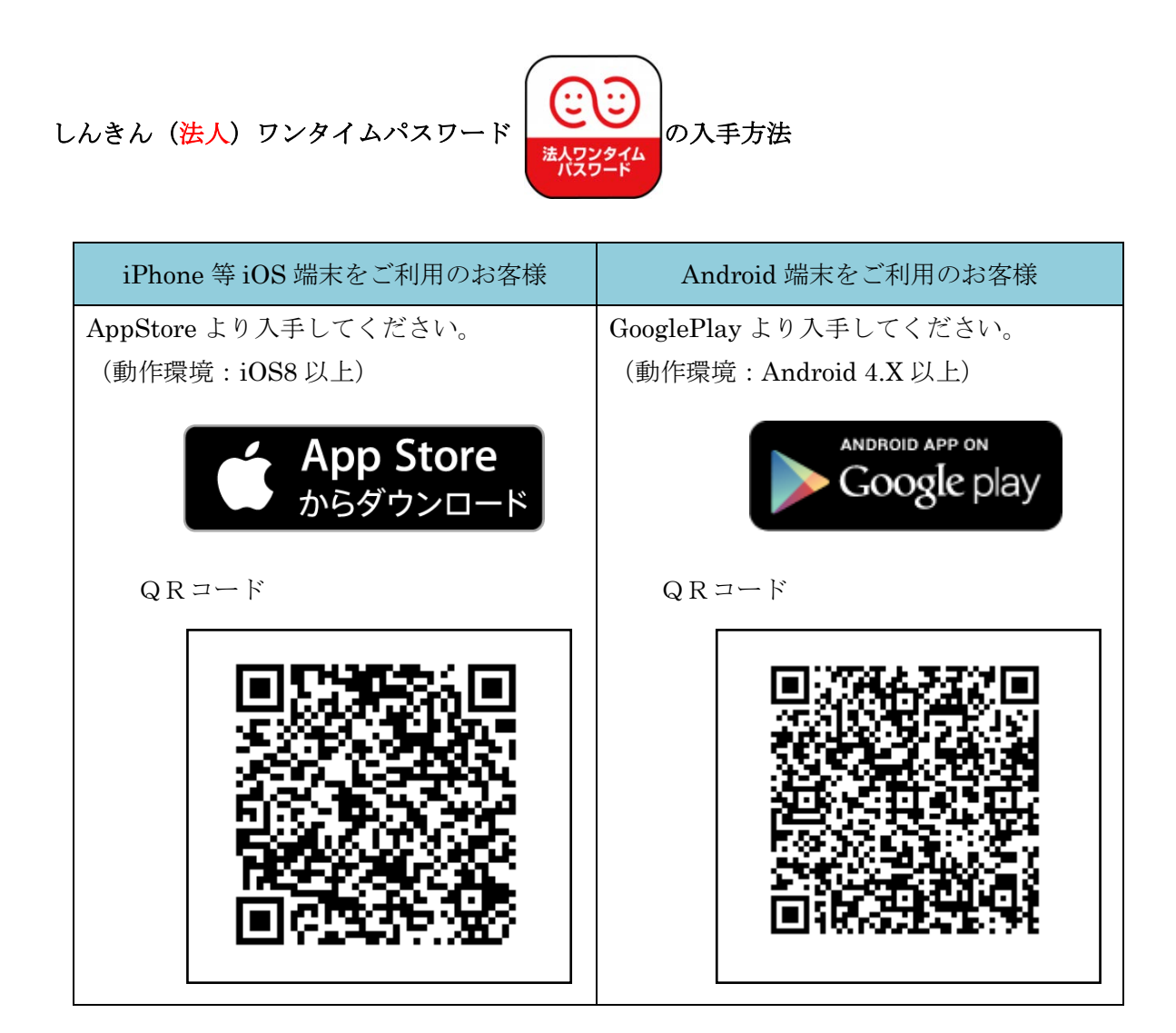

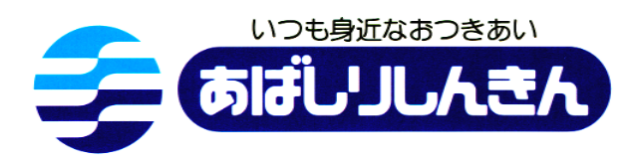

### 2 利用形態の選択

| 7.97912018.9-1222.011                                                                                                    |
|----------------------------------------------------------------------------------------------------|
|                                                                                                    |
| BALTERINE REPAIR TO THE                                                                                                    |
|                                                                                                    |
| Board College State Stat |

「管理機能」画面の「ワンタイムパスワード認 証情報管理」の「利用形態設定」ボタンをクリ ックしてください。

#### 3 利用形態内容の選択

| ワンタイムバスワ     | <ul> <li>ホーム&gt;管理構築&gt;ワンタイムバスワード設証情報管理</li> <li>・ワンタイムバスワード設証情報等</li> <li>・ワンタイムバスワード利用影響設定</li> </ul> | ワンタイムパスワードの利用形態を選択し    |
|--------------|----------------------------------------------------------------------------------------------------|------------------------|
| ワンタイムパスワードの手 | 明影態を選択してください。                                                                                            |                        |
| 利用形態         |                                                                                                    | 「次へ」ボタンをクリックします。       |
| 現利用形態        |                                                                                                    |                        |
| 新年以用用当地      | <ul> <li>(※) 管理者、利用者が高なるトークンを利用する。</li> <li>(※) 管理者、利用者が同いトークンを利用する。</li> </ul>                          |                        |
|              |                                                                                                    | 管理者、利用者が異なるトークンを利用する場  |
|              | 上記の内容で更新します                                                                                              | 合                      |
|              |                                                                                                    | 管理者、各利用者ごとにトークンを登録します。 |
| 展る           |                                                                                                    |                        |
|              | 本Weサイト上における各コンテンツは、希作権によって保護されています。                                                                      |                        |
|              |                                                                                                    | 管理者、利用者か同じトークンを利用する場合  |
|              |                                                                                                    | 管理者、各利用者に対し一台のトークンを登録  |
|              |                                                                                                    | します。                   |

\*画面のデザインは予告なしに変更することがあります。

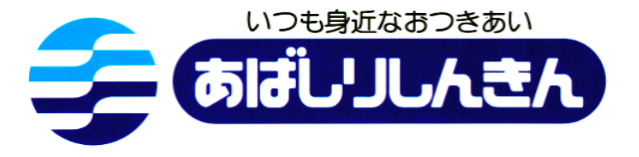

4 ワンタイムパスワード情報の登録

| ハアル番号、ワンタイル                                                                                                    | んパスワードの登録を行います。<br>パスワードと承認用シリスワードを入力し、Filliに求少いを押してください。                                            |
|----------------------------------------------------------------------------------------------------|----------------------------------------------------------------------------------------------------|
| 利用者情報                                                                                                    |                                                                                                    |
| お客様印                                                                                                    | 300000000000                                                                                         |
| 1998-5                                                                                                    | NERRINARINARIARIARI                                                                                  |
| NURDINE STATE                                                                                                  |                                                                                                    |
| シリアル番号                                                                                                    |                                                                                                    |
| RANCE                                                                                                    | 未放的                                                                                                  |
| 世録トークン情報                                                                                                    |                                                                                                    |
| シリアル番号                                                                                                    |                                                                                                    |
| ワンタイムイスワード                                                                                                    |                                                                                                    |
| Validation &                                                                                                   |                                                                                                    |
| U Protection<br>武認用パスワード                                                                                       | እ                                                                                                    |
| <ul> <li>Dividention</li> <li>              Ř認用バスワード<br/>Ř認用にスワード<br/>・</li></ul>                              | 入力<br>に発売されている相目の信をされぞれのオンプルエでだあい<br>単辺形 (スワードのたから時間日を入力してください)                                      |
| <ul> <li>Brotection</li> <li>              Ř部用パスワード             総理用パスワード             ・             ・</li></ul> | 入力<br>二条元や173、15月目の信号をれぞれらず入力してびあい。<br>第2回時(12:0-ドの点から4時目を入力してびされい。<br>第2回時(12:0-ドの点から4時目を入力してびされい。) |

本例6サイト上におり5日コンテンツは、幕僚権によって保護されています。

シ

リアル番号※とトークンに表示されているワン タイムパスワード※を入力し、ご利用開始時に 変更された「承認用パスワード」を入力し、「確 定」ボタンをクリックしてください。

\*画面は、「PIN方式」での入力例です。

※シリアル番号、ワンタイムパスワードの記載場 所は、ご利用のトークンにより異なります。 お手持ちのトークンの種類を確認のうえ、画面上 の表示に従ってご入力願います。

ワンタイムパスワードの登録が 完了しました。

\*画面のデザインは予告なしに変更することがあります。

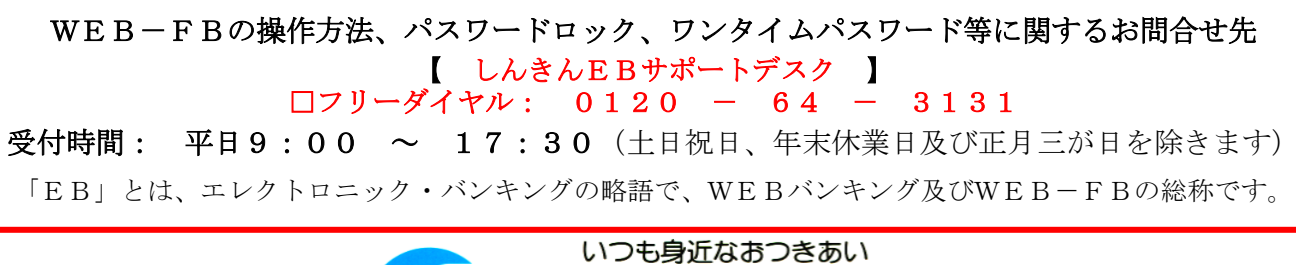

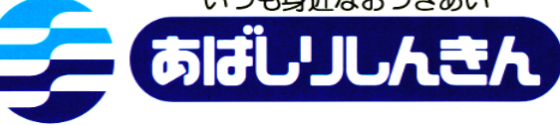